LV

Honeywell | T4R termostats Bezvadu programmējams termostats

#### Saīsināta uzstādīšanas pamācība

Saderīgs ar 24-230V ieslēgšanas/izslēgšanas un OpenTherm® iekārtām, piemēram, gāzes apkures katliem, kombinētajiem apkures katliem un zonas vārstiem

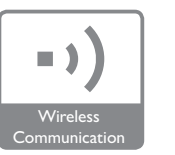

Nav saderīgs ar 230V elektriskajiem sildītājiem.

#### lerīkošana 3 posmos ...

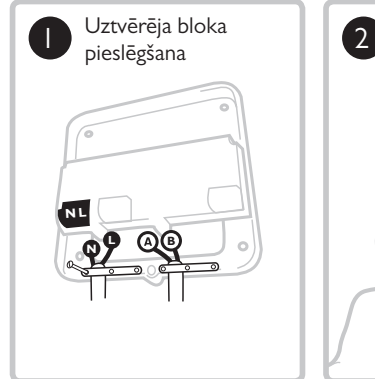

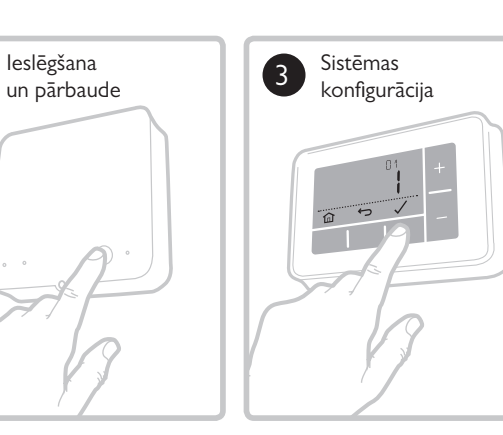

Drīkst uzstādīt tikai kompetents speciālists. Lai garantētu drošību, pirms elektroinstalācijas pārliecinieties, ka elektrības padeve ir IZSLĒGTA.

32318057-001 B

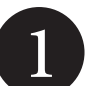

#### Uztvērēja bloka pieslēgšana

Atrodiet apkure katla tuvumā piemērotu vietu, vismaz 30 cm attālumā no visa veida metāla priekšmetiem, tostarp pieslēguma kārbām un apkures katla korpusa.

A) Elektroinstalācija pieslēguma kārbā vai no aizmugures

#### B) Atvērtā elektroinstalācija Atvērtai elektroinstalācijai izmantojiet kabeļu skavas.

Atveriet spaiļu bloka vāciņu, lai piekļūtu kabeļiem un pieslēgumu kārbas skrūvju vietām.

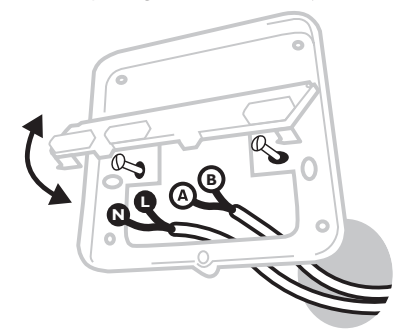

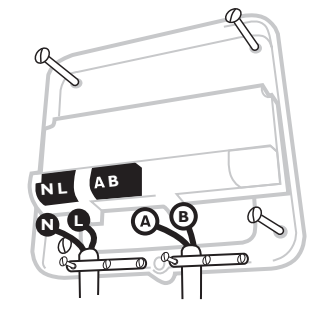

C) Uzlieciet vāciņu Savietojiet eņģes vāciņa un sienas kronšteina augšdaļā, aizveriet vāciņu un nostipriniet ar skrūvi.

# R

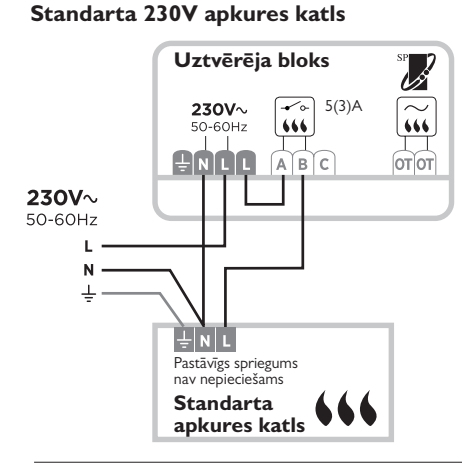

#### Kombinētais apkures katls

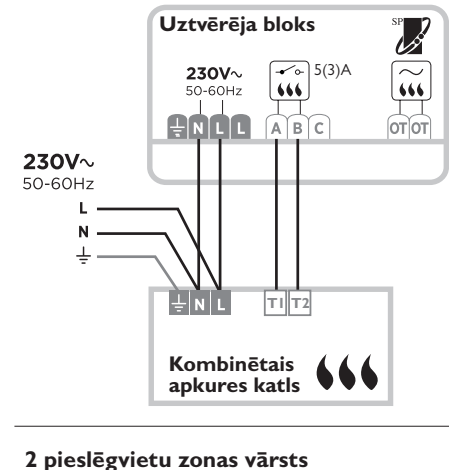

#### Lai nepieļautu vaļēju elektrovadu 230V~ 50-60Hz Vairākdzīslu kabeļiem: Nonemiet tikai tik daudz ārējā izolācijas materiāla, cik nepieciešams vadu nostipri-

nāšanai spaiļu blokā. Viendzīslas kabeliem: Sastipriniet tos ar apskavu pēc iespējas tuvāk spaiļu blokam.

īsslēgumu -

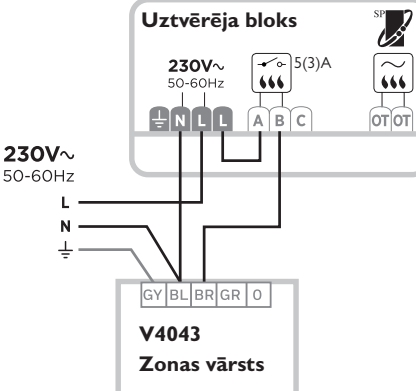

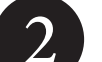

#### leslēgšana un pārbaude A) leslēdziet termostatu

#### Izvelciet bateriju starpliku un iestipriniet termostatu galda statīvā vai sienas montāžas plāksnē.

Atrodiet termostatam piemērotu vietu uz sienas, kur nav caurvēja, tiešas saules gaismas vai citu siltuma avotu.

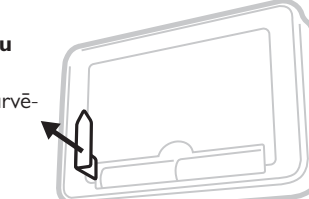

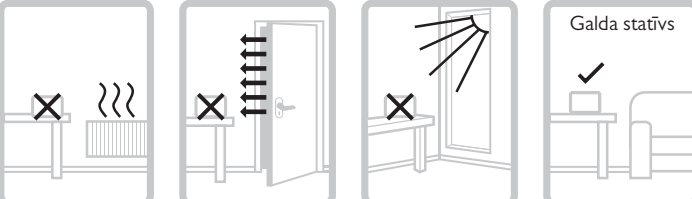

0€

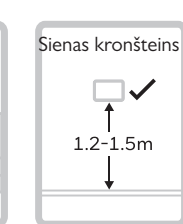

#### B) leslēdziet apkures sistēmu un uztvērēja bloku

Veiciet ātru uztvērēja bloka funkciju testu, lai pārbaudītu, vai tas ieslēdz apkures katlu

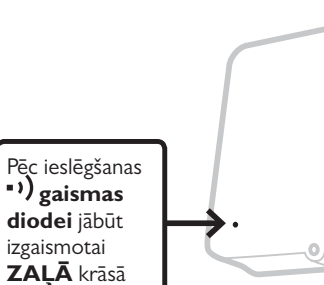

Šī komplekta termostats un uztvērēja bloks jau ir saistīti.

Piespiediet taustiņu vienu reizi, lai pārliecinātos, vai apkures katls ieslēdzas - taustina gaismas diodei jāizgaismojas DZELTENĀ krāsā.

Piespiediet vēl vienu reizi, lai izslēgtu apkures katlu - taustiņa gaismas diodei JĀ-NODZIEST.

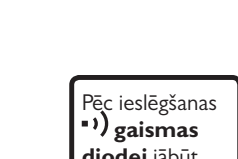

## 3

#### Sistēmas konfigurācija

Termostatam un apkures sistēmai raksturīgos noregulējumus var mainīt papildu izvēlnē. Piespiediet un turiet piespiestus ≡ un +

Piespiediet un turiet piespiestus <del>—</del> un <del>T</del> taustiņus, līdz displejs mainās (apmēram **3 sekundes**).

A) Piespiediet ✓ un ↔, lai pārvietotos parametru sarakstā

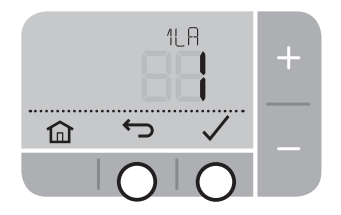

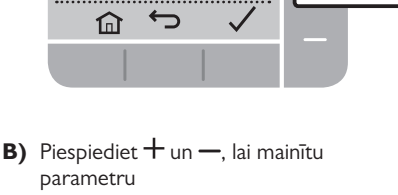

11 8

Parametra

numurs

Parametra

noregulējum

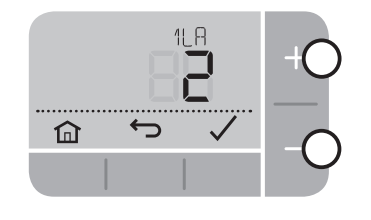

C) Piespiediet ✓, lai saglabātu izmaiņas (vai piespiediet ←, lai atceltu izmaiņu)

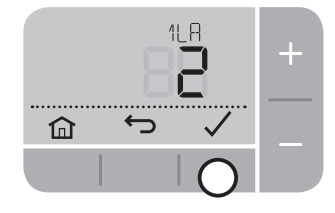

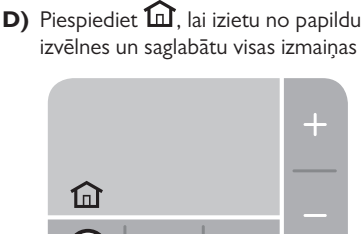

# Termostata un uztvērēja bloka atkārtota saistīšana

## Šī komplekta termostats un uztvērēja bloks jau ir saistīti. Veiciet šīs darbības tikai tad, ja tiek prasīta saistīšana.

Lai atvērtu saistīšanas izvēlni, piespiediet un vienlaicīgi turiet piespiestu  $\equiv$  un — taustiņu, līdz ekrāns mainās (apmēram **3 sekundes**) un veiciet iepriekš aprakstītās **A)** līdz **D)** darbības, lai pārvietotos saistīšanas parametros. Saistīšanas brīdī abām ierīcēm jābūt vismaz I metra attālumā vienai no otras.

| Nr.  | Apraksts                    | Noregulējumi (nokl. noreg. treknrakstā)  |
|------|-----------------------------|------------------------------------------|
| 14.8 | RF saistīšanas režīms       | <b>0</b> , I = Atvērt saistīšanas režīmu |
| 148  | RF signāla stipruma tests   | <b>0</b> , I = Veikt signāla testu       |
| 14 C | RF saistīšanas datu dzēšana | <b>0</b> , I = Dzēst saistīšanas datus   |
|      |                             |                                          |

- A) Izdzēsiet saistīšanas datus no uztvērēja bloka: Piespiediet un 3 sekundes turiet piespiestu mazo atiestatīšanas taustiņu.
- B) Aktivizējiet uztvērēja bloka saistīšanas režīmu: 3 sekundes turiet piespiestu (2 taustiņu - taustiņš 3 sekundes izgaismojas ORANŽĀ krāsā, pēc tam ") gaismas diode mirgo ORANŽĀ krāsā.

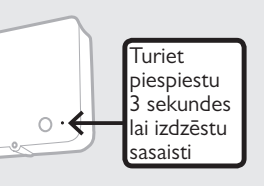

CE

- C) Aktivizējiet termostata saistīšanas režīmu: Mainiet parametru Nr. 14A (RF saistīšanas režīms) uz '1' un piespiediet
- Ja process ir veiksmīgs, uztvērēja bloka ") gaismas diode izgaismosies ZAĻĀ krāsā un termostats ekrānā būs redzama ")

Atbilst šādu direktīvu aizsardzības prasībām: EMC: 2014/30/ES, LVD: 2014/35/ES un R&TTE: 1995/5/EK

Ar šo Honeywell paziņo, ja šis termostats atbilst ES direktīvas 2014/53 pamatprasībām un attiecināmajām prasībām.

ErP klase: VI (+4%), (ES) 811/2013, 2. uztvērēju kategorija

EP 2012/19/ direktīva - Elektrisko un elektronisko iekārtu atkritumu (EEIA) direktīva Pēc kalpošanas laika nododieri szbrādājumu un iesaiņojumu attiecīgajā savākšanas punktā. Neizmetieti ierici pie saimniecības atkritumiem. Nesadedziniet to.

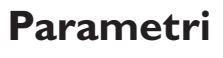

| Nr.   | Apraksts                            | Noregulējumi (noklusējuma noreg. treknrakstā)                     |
|-------|-------------------------------------|-------------------------------------------------------------------|
| 1L8   | Valoda                              | <b>I = EN</b> , 2 = NL, 3 = FR, 4 = DE, 5 = ES                    |
| 2 CR  | Apkures cikls/stundas (cph)         | 3 (šķidrā kurināmā apkures katls / termiskā piedziņa)             |
|       |                                     | 6 (gāzes vai komb. apkures katls / zonas vārsts)                  |
|       |                                     | 9                                                                 |
|       |                                     | 12                                                                |
| 3 OT  | Minimālais ilgums                   | l - 5 (min) (šķidrā kurināmā apkures katliem jānoregulē 4<br>min) |
| ЧLL   | Zemākā robežtemperatūra             | <b>5</b> - 21 (°C)                                                |
| SUL   | Augstākā robežtemperatūra           | 21 - <b>35</b> (°C)                                               |
| 6 S0  | Grafika iespējas                    | l = 7 dienas (katrai nedēļas dienai savs grafiks)                 |
|       |                                     | 2 = 5 + 2 dienas (darbdienu + brīvdienu grafiks)                  |
|       |                                     | 3 = 1 dienas (viens grafiks visām dienām)                         |
| 7 NP  | Periodu skaits dienā                | <b>4</b> vai 6                                                    |
| 8 SS  | Pieslēgts tālvadības sensors        | 0 = Nav tālvadības sensora, I = Piesl. tālvadības sensors         |
| 9LC   | Bezatteices režīms                  | 0 = Apkures katls izslēgts                                        |
|       |                                     | I = Apkures katls 20% ieslēgts / 80% izslēgts                     |
| 10 BL | Izgaismojums                        | 0 = Izslēgts, I = Ieslēgts (tikai pēc pieprasījuma)               |
| 11 CL | Pulksteņa formāts                   | 0 = <b>24 st</b> , I = AM/PM                                      |
| 12 DS | Vasaras/ziemas laika nomaiņa        | 0 = Izslēgts, I = Automātiski                                     |
| 13 TO | Temperatūras rādījuma pielaide      | +/-I.5°C                                                          |
| 15 SD | Grafika atiestatīšana               | <b>0</b> , I = atiestatīt                                         |
| 16 FS | Rūpnīcas noregulējumu atiestatīšana | 0, I = atiestatīt                                                 |
|       |                                     |                                                                   |

#### **OpenTherm<sup>®</sup> saderība**

OpenTherm<sup>®</sup> saderību nodrošina tikai uztvērēja bloks. Termostats regulē apkures pieprasījumu kā parasti, taču ekrānā netiek parādīti raksturīgie OpenTherm<sup>®</sup> apkures katla dati - sīkāk sk. apkures katla pamācību.

### Kļūmju novēršana

| Kļūme                                                                                                    | lespējamais iemesls                                                             | Rīcība                                                                                                    |
|----------------------------------------------------------------------------------------------------|---------------------------------------------------------------------------------|----------------------------------------------------------------------------------------------------|
| Termostata ekrānā nav rādījumu                                                                           | Baterijas ir nolietojušās,<br>nepareizi ievietotas vai nav<br>izņemta starplika | lzņemiet termostatu no sienas kronštei-<br>na vai galda statīva un pārbaudiet, vai<br>baterijas ir pareizi ievietotas - nomainiet<br>tās, ja nepieciešams |
| Ekrānā = 🛆 🗔                                                                                             | Ļoti zema bateriju jauda                                                        | lzņemiet termostatu no sienas kronštei-<br>na vai galda statīva un pārbaudiet, vai<br>baterijas ir pareizi ievietotas - nomainiet<br>tās, ja nepieciešams |
| Ekrānā = 🖄 <b></b>                                                                                       | Bojāts temperatūras sensors                                                     | Nomainiet termostatu vai pārbaudiet<br>tālvadības temperatūras sensora elek-<br>troinstalāciju, ja tāda ir                                                |
| Termostats uzrāda apkures pieprasī-                                                                      | Apkures katlam (ūdenim) jau<br>ir noregulētā temperatūra                        | Tas ir normāli - uzgaidiet, līdz ūdens<br>temperatūra nokrītas                                                                                            |
| jumu 🔕, bet apkures katls nereaģē                                                                        | Bojāta elektroinstalācija                                                       | Pārbaudiet termostata un apkures katla<br>spaiļu elektroinstalāciju                                                                                       |
| Termostata ekrānā redzams (A • •)<br>un uztvērēja bloka • •) gaismas diode<br>mirgo <b>SARKANĀ</b> krāsā | Nav bezvadu komunikācijas<br>ar uztvērēja bloku                                 | Pārvietojiet termostatu vietā, kur ir<br>stabili sakari                                                                                                   |
| Termostata ekrānā redzams (A • •)<br>un uztvērēja bloka • •) gaismas diode<br>ir <b>IZSLĒGTA</b>         | Termostats un uztvērēja<br>bloks nav saistīti                                   | Rīkojieties saskaņā ar bezvadu saistīša-<br>nas norādījumiem                                                                                              |
| Uztvērēja bloka ") gaismas diode<br>mirgo ORANŽĀ krāsā                                                   | Uztvērēja bloks ir saistīšanas<br>režīmā                                        | Uzgaidiet, līdz beidzas saistīšanas režīms<br>(3 minūtes) vai saistiet termostatu                                                                         |

Honeywell Control S Skimped Hill Lane, Bracknell, Berkshire RG121EB www.honeywelluk.com Ražots pēc un Honeywell Technologies Apkārtējās vides un sadegšanas kontroles nodaļas Sàrl, ACS-E&ES, Z.A., La Piece 16, 1180 Rolle, Šveicē vai tās oficiāli pilnvarotā pārstāvja vārdā.

© 2016 Honeywell International Inc.